## **Rode Kruis** Ziekenhuis

BEVERWIJK

# Zelf uw vervolgafspraken maken via MijnRKZ.

## Met deze uitleg kunt u op de juiste wijze uw afspraak maken via het zorgportaal MijnRKZ.

#### Wat heeft u nodig?

- Tablet, computer of telefoon
- Uw DigiD
  - Heeft u nog geen DigiD? U kunt uw DigiD digitaal aanvragen via de website www.digid.nl.
  - Op deze site van de Rijksoverheid vindt u alle informatie over de DigiD en over verschillende
  - methodes van inloggen met DigiD. U heeft de mogelijkheid om veilig in te loggen met sms of DigiD app.

## Het maken van de afspraak

- 1. Ga naar de website <u>mijn.RKZ.nl</u> en klik op inloggen.
- 2. Log in op mijnRKZ.
  - a. Meer informatie over het inloggen op MijnRKZ vindt u op Handleiding mijn.RKZ.
- 3. Ga bovenin naar "Agenda" en klik op "Te plannen afspraak".

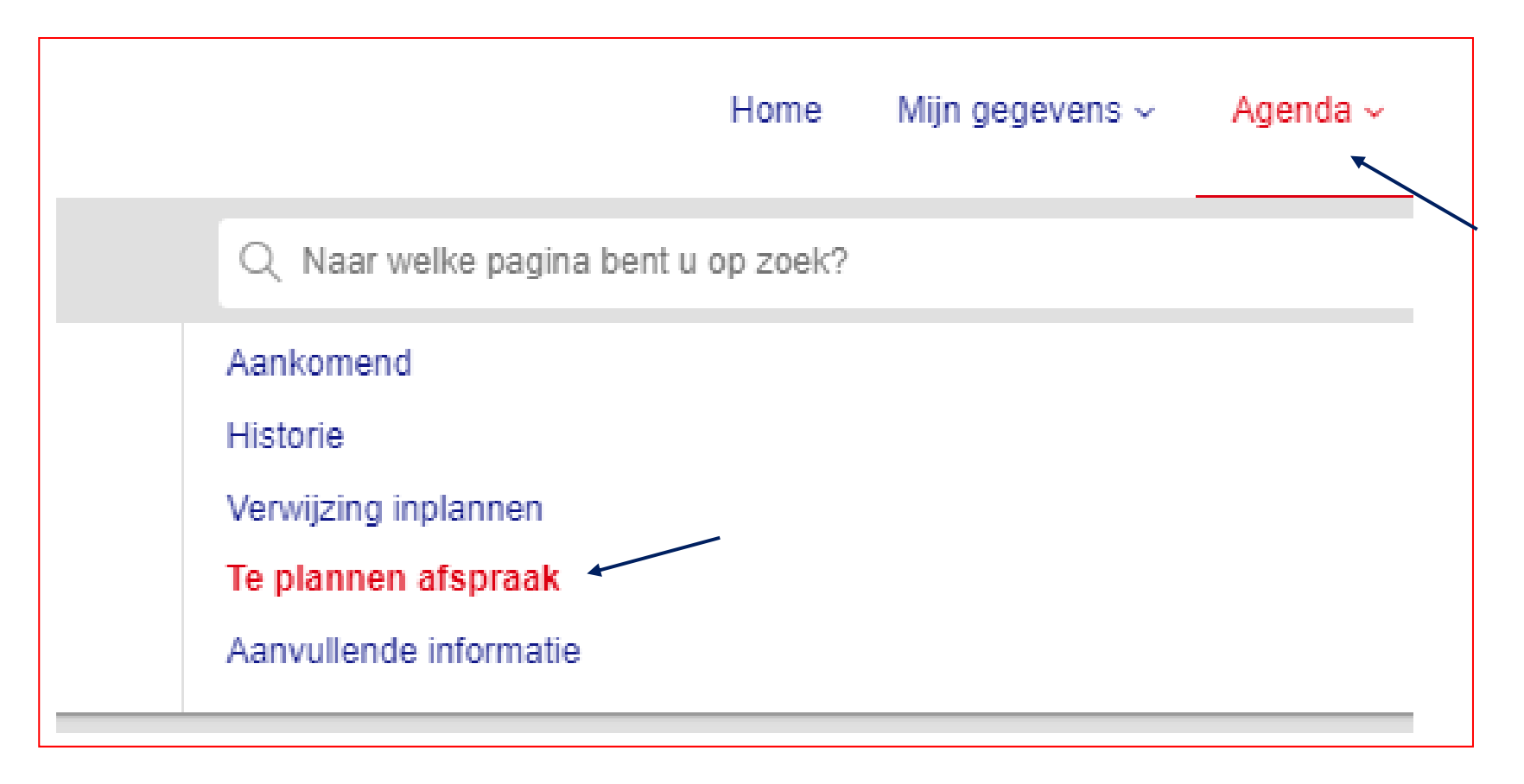

#### 4. Onder "Te plannen afspraak" ziet u welke afspraken u zelf kunt inplannen.

a. Klik op "Maak een afspraak" om de afspraak in te plannen.

| le plannen afspraak                                                                                |                                                                    |                                          |                                |
|----------------------------------------------------------------------------------------------------|--------------------------------------------------------------------|------------------------------------------|--------------------------------|
| p deze pagina kunt u een afspraak inplannen. Ei<br>ik, rechts, op de blauwe knop "maak een afspraa | r staat aangegeven in welke periode of vanaf welke datum u<br>ak". | ıw arts/behandelaar u wilt zien/spreken. | /                              |
| Afdeling                                                                                           | Afspraakperiode                                                    |                                          |                                |
| polikliniek reumatologie                                                                           | 02-11-2022                                                         | 31-12-2022                               | Maak een afspraak              |
|                                                                                                    |                                                                    | K Eers                                   | te Vorige Volgende > Laatste > |

## 5. U ziet nu alle afspraak mogelijkheden voor uw afspraak.

| 🚯 Maak hier u    | w afspraak.             |                 |                        |                                        |                                                                                                    | ×                   |
|------------------|-------------------------|-----------------|------------------------|----------------------------------------|----------------------------------------------------------------------------------------------------|---------------------|
| Hier staan de vr | ije plekken om een afsp | oraak te maken. | . Klik op 'Maak deze a | afspraak' om een afspraak te maken. Me | et de knop 'Meer zoekopties' kunt u zoeken naar een                                                                                                    | andere dag of tijd. |
| Meer zoekopties  |                         |                 |                        |                                        |                                                                                                    |                     |
|                  |                         |                 |                        |                                        |                                                                                                    |                     |
| Dag              | Datum                   | Tijd            | Specialisme            | Bij                                    | Waar                                                                                                    |                     |
| maandag          | 07-11-2022              | 12:15           | Reumatologie           | TO REPORT OF TRANSPORT                 | Rode Kruis Ziekenhuis Beverwijk                                                                                                    | Maak deze afspraak  |
| woensdag         | 09-11-2022              | 08:30           | Reumatologie           | 11-3800-061 (0)/1000000                | Rode Kruis Ziekenhuis Beverwijk                                                                                                    | Maak deze afspraak  |
| woensdag         | 09-11-2022              | 12:00           | Reumatologie           | 10-1800-006-00070000000                | Met de knop 'Meer zoekopties' kunt u zoeken naar een andere dag of tijd.   Waar   Rode Kruis Ziekenhuis Beverwijk Maak deze afspraak   Rode Kruis Ziekenhuis Beverwijk Maak deze afspraak   Rode Kruis Ziekenhuis Beverwijk Maak deze afspraak   Rode Kruis Ziekenhuis Beverwijk Maak deze afspraak   Rode Kruis Ziekenhuis Beverwijk Maak deze afspraak   Rode Kruis Ziekenhuis Beverwijk Maak deze afspraak   Rode Kruis Ziekenhuis Beverwijk Maak deze afspraak   Rode Kruis Ziekenhuis Beverwijk Maak deze afspraak |                     |
| woensdag         | 09-11-2022              | 12:15           | Reumatologie           | 12-3800-006-0007-00000-006             | Rode Kruis Ziekenhuis Beverwijk                                                                                                    | Maak deze afspraak  |
| woensdag         | 09-11-2022              | 14:15           | Reumatologie           | 10-3600-006-00-000000000               | Rode Kruis Ziekenhuis Beverwijk                                                                                                    | Maak deze afspraak  |

#### 6. Kies één van deze mogelijkheden door te klikken op "Maak deze afspraak".

- a. Met de knop "Meer zoekopties" kunt u zoeken naar een andere dag of tijd.
- 7. Klik op "Volgende" om de afspraak definitief te maken.

| Datum:       | 07-11-2022                      |
|--------------|---------------------------------|
| Tijd:        | 12:15                           |
| Specialisme: | Reumatologie                    |
| Bij:         | R. Bijleveld, reumatoloog       |
| Waar:        | Rode Kruis Ziekenhuis Beverwijk |

## 8. De afspraak is ingepland!

| ✓ De afspra  | ak is gemaakt.                  |  |  |  |  |
|--------------|---------------------------------|--|--|--|--|
| Datum:       | 07-11-2022                      |  |  |  |  |
| Tijd:        | 12:15                           |  |  |  |  |
| Specialisme: | Reumatologie                    |  |  |  |  |
| Bij:         | R. Bijleveld, reumatoloog       |  |  |  |  |
| Waar:        | Rode Kruis Ziekenhuis Beverwijk |  |  |  |  |
|              |                                 |  |  |  |  |

9. Ga via "Agenda" naar "Aankomend" om uw afspraakinformatie in te zien.

|               | Home        | Mijn gegevens ~   | Agenda ∽<br>▼ | Dossier ~ | Vragenlijsten | Patiëntenfolders/video's |
|---------------|-------------|-------------------|---------------|-----------|---------------|--------------------------|
| Q Naar w      | elke pagina | a bent u op zoek? |               |           |               |                          |
| Aankomend     |             |                   |               |           |               |                          |
| Historie      |             | •                 |               |           |               |                          |
| Verwijzing in | plannen     |                   |               |           |               |                          |
| Te plannen a  | afspraak    |                   |               |           |               |                          |
| Aanvullende   | informatie  |                   |               |           |               |                          |

#### **10.Onder het kopje "Afspraken" vindt u alle informatie over uw afspraak.**

#### Aankomend

Dit is een overzicht van uw aankomende afspraken, klinische behandelingen en operaties bij het Rode Kruis Ziekenhuis. Klik hier voor aanvullende informatie betreffende uw ziekenhuisbezoek.

#### Afspraken

| maandag 07-11-2022 12:15 Image Rode Kruis Ziekenhuis Beverwijk Reumatologie R. Bijleveld, reumatoloog Afspraak verzetten Afspraak afzeggen   maandag 05-12-2022 08:00 Image Rode Kruis Ziekenhuis Beverwijk Neurologie KNF/Vaatlab   maandag 05-12-2022 08:30 Image Rode Kruis Ziekenhuis Beverwijk Chirurgie Kamer Spataderen   Kunster Kunster Kamer Spataderen Kamer Spataderen Kamer Spataderen | Dag     | Datum      | Tijd  | Soort    | Waar                            | Specialisme  | Bij                       | Informatie                           |
|----------------------------------------------------------------------------------------------------|---------|------------|-------|----------|---------------------------------|--------------|---------------------------|--------------------------------------|
| maandag 05-12-2022 08:00 1 Rode Kruis Ziekenhuis Beverwijk Neurologie KNF/Vaatlab   maandag 05-12-2022 08:30 1 Rode Kruis Ziekenhuis Beverwijk Chirurgie Kamer Spataderen   Kurster Kurster Kurster Kurster Kamer Spataderen Kater                                                                                                    | maandag | 07-11-2022 | 12:15 |          | Rode Kruis Ziekenhuis Beverwijk | Reumatologie | R. Bijleveld, reumatoloog | Afspraak verzetten Afspraak afzeggen |
| maandag 05-12-2022 08:30 🛱 Rode Kruis Ziekenhuis Beverwijk Chirurgie Kamer Spataderen<br>Kerste Vorige Volgende Laatste                                                                                                    | maandag | 05-12-2022 | 08:00 |          | Rode Kruis Ziekenhuis Beverwijk | Neurologie   | KNF/Vaatlab               |                                      |
| K Eerste Vorige Volgende Laatste                                                                                                    | maandag | 05-12-2022 | 08:30 | <u>₿</u> | Rode Kruis Ziekenhuis Beverwijk | Chirurgie    | Kamer Spataderen          |                                      |
|                                                                                                    |         |            |       |          |                                 |              |                           | K Eerste Vorige Volgende Laatste X   |

#### 11.Indien er aanvullende informatie beschikbaar is voor uw afspraak, kunt u deze vinden onder "Afspraak info".

| Aa               | nkom                                                                                                    | nend       |       |       |                                    |              |                               |                                    |                    |                                 |            |  |  |
|------------------|----------------------------------------------------------------------------------------------------|------------|-------|-------|------------------------------------|--------------|-------------------------------|------------------------------------|--------------------|---------------------------------|------------|--|--|
| Dit is<br>Klik h | )it is een overzicht van uw aankomende afspraken, klinische behandelingen en operaties bij het Rode Kruis Ziekenhuis.<br>Klik hier voor aanvullende informatie betreffende uw ziekenhuisbezoek. |            |       |       |                                    |              |                               |                                    |                    |                                 |            |  |  |
| Afs              | Afspraken                                                                                                    |            |       |       |                                    |              |                               |                                    |                    |                                 |            |  |  |
| 1                | Dag                                                                                                    | Datum      | Tijd  | Soort | Waar                               | Specialisme  | Bij                           | Informatie                         |                    |                                 |            |  |  |
| 0                | dinsdag                                                                                                    | 29-11-2022 | 08:30 |       | Rode Kruis Ziekenhuis<br>Beverwijk | Reumatologie | D.M. Bruining,<br>reumatoloog | Klik op Afspraak info voor<br>meer | Afspraak verzetten | Afspraak afzeggen Afspraak Info | 2          |  |  |
|                  |                                                                                                    |            |       |       |                                    |              |                               |                                    | K Eerste           | Volgende Xulgende               | е <b>Х</b> |  |  |
|                  |                                                                                                    |            |       |       |                                    |              |                               |                                    |                    |                                 |            |  |  |

# **Rode Kruis** Ziekenhuis

B E V E R W I J K

**RODE KRUIS ZIEKENHUIS** BEVERWIJK | Vondellaan 13 | Postbus 1074 | 1940 EB Beverwijk | www.rkz.nl